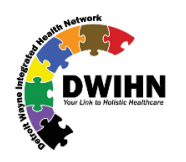

# ASAM Continuum in MHWIN Samy Ganesan <<u>sganesan@dwihn.org</u>>

7/20/2021

This document is to guide SUD providers on how to reach ASAM Continuum in

MHWIN. Login after entering Login ID and Password...

| Welcome to                                                                                                    | Please enter your Login ID and Password                          |  |  |  |
|----------------------------------------------------------------------------------------------------|------------------------------------------------------------------|--|--|--|
| Mental Health Wellness Information Network<br>Access to this site is limited to authorized<br>staff of Detroit Wayne Integrated Health<br>Network and authorized providers. | Login ID:<br>Password:<br>Login<br>Login<br>I forgot my password |  |  |  |

Pull a Consumer Chart...

| ADTs                  |                           |
|-----------------------|---------------------------|
| Assessments           | <u>Consumer Chart</u>     |
| Authorizations        | Go to Conscher Chart, (   |
| Calendar              | that makes it easier to m |
| Claim Submission (AP) | + myPage                  |
|                       |                           |

Enter Member ID and hen hit SEARCH button...

| Member ID                | Social Security No. | Medicaid ID No. |
|--------------------------|---------------------|-----------------|
| AKA or Other Information |                     |                 |
|                          |                     | SEARCH          |

# Click on Consumer Chart link...

|        | Birth Date (mmddyy) |
|--------|---------------------|
| ty No. | Medicaid ID No.     |
|        | SEARCH              |

| Case Status           |                |
|-----------------------|----------------|
| MH: Open SUD:<br>Open | Consumer Chart |

Clikc on ASAM Continuum Assignment link...

|                                                                                                    | Clinical Services                                                                                                    |
|----------------------------------------------------------------------------------------------------|----------------------------------------------------------------------------------------------------|
| Emergency Services                                                                                                    | ADOS-2 Worksheets                                                                                                    |
| Emergency Services Scanned Documentation                                                                                                | ASAM Continuum Assessments                                                                                                    |
| Crisis Plan & Advance Directive                                                                                                    | Authorizations 🖑                                                                                                    |
|                                                                                                    | Behavior Assessment Worksheet                                                                                                    |
|                                                                                                    |                                                                                                    |
| SUD                                                                                                    | Child Assessment Scores (DWIHN)                                                                                                    |
| SUD<br>Integrated BioPsychosocial Assessments                                                                                           | Child Assessment Scores (DWIHN)<br>Chart Notes & Health Warnings                                                                                                    |
| SUD<br>Integrated BioPsychosocial Assessments<br>SUD Self Pay / Co-Pay Policies                                                         | <u>Child Assessment Scores (DWIHN)</u><br><u>Chart Notes &amp; Health Warnings</u><br><u>Diagnosis Update Forms</u>                                                  |
| SUD<br>Integrated BioPsychosocial Assessments<br>SUD Self Pay / Co-Pay Policies<br>SUD Treatment Referral Forms / Admission / Discharge | <u>Child Assessment Scores (DWIHN)</u><br><u>Chart Notes &amp; Health Warnings</u><br><u>Diagnosis Update Forms</u><br><u>Integrated BioPsychosocial Assessments</u> |

Clikc on Add ASAM CONTINUUM Assissment link...

| Consumer Info for 00531422 Jeanette Wilson not found in ASAM CONTINUUM™.<br>The Consumer record in ASAM CONTINUUM™ will be created after adding a ASAM CONTINUUM™ Assessment to the system. |  |
|----------------------------------------------------------------------------------------------------|--|
| SAM CONTINUUM <sup>™</sup> Web Services                                                                                                    |  |
| Create Consumer Record in ASAM CONTINUUM™ for 00531422 Jeanette Wilson                                                                                                    |  |

#### ASAM CONTINUUM Assessments

| Date | • | Staff | Provider | ASAM CONTIN | UUM™ Status | Signature Status | Add ASAM | CONTINU | UM Ass | essm | <u>ent</u> |   |
|------|---|-------|----------|-------------|-------------|------------------|----------|---------|--------|------|------------|---|
|      |   |       |          |             |             |                  | 2        |         |        |      |            | _ |
| -    |   |       |          |             |             |                  |          |         |        |      |            |   |

Enter Assessment Date. Select Assessment Provider from dropdown list. Then hit Save Button...

| Assessment Date 07/19/2021 Use Current Date                  |                                             |
|--------------------------------------------------------------|---------------------------------------------|
| Assessment Staff                                             | Assessment Provider                         |
| 45541 Kathryn C. Radamis                                     | * Select Assessment Provider 🗙              |
| ASAM CONTINUUM™ Assessment Info                              |                                             |
| Assessment Type<br>Comprehensive Assessment                  |                                             |
| ASAM CONTINUUM™ Assessment ID                                | Assessment Created in A                     |
| ASAM CONTINUUM™ Assessment Status                            | Assessment Completed                        |
| Assessment Complete Assessment Not Complete                  |                                             |
| Last Synchronized On                                         |                                             |
| Assessment Scores from ASAM CONTINUUM™                       |                                             |
| *** Assement Score data has not yet been synched/received    | from ASAM CONTINUUM <sup>™</sup> ***        |
|                                                              |                                             |
| Admission Criteria Data from ASAM CONTINUUM™                 |                                             |
| *** Admission Criteria data has not yet been synched/receive | ed from ASAM CONTINUUM™ ***                 |
|                                                              | ✓ Spell Check                               |
| Record Added<br>kcradamis 07/19/2021 12:32:26 PM             | Record Changed<br>kcradamis 07/19/2021 12:3 |
| Save Cancel                                                  |                                             |

# Click on Open in ASAM CONTINUUM link ...

### SAM CONTINUUM Assessment

| ate 🗦 💌    | Staff                 | Provider | A SAM CONTINUUM <sup>™</sup> Status ♥ 💌                                             | Signature<br>Status                            | Add ASAM CONTINUUM Assessment                                                         |
|------------|-----------------------|----------|-------------------------------------------------------------------------------------|------------------------------------------------|---------------------------------------------------------------------------------------|
| 7/19/2021  | Kathryn C.<br>Radamis |          | Assessment Not Complete<br>Created in ASAM CONTINUUM™ on:<br>07/19/2021 01:17:57 PM | UN SIGNED<br>SIGNATURES:<br>Kathryn<br>Radamis | <u>Change View Delete</u><br><u>Open in ASAM CONTINUUM™</u><br><u>Synchronize Ass</u> |
| 0 Attachme | ents                  |          | -                                                                                   | -                                              |                                                                                       |

Click on I Agree link...

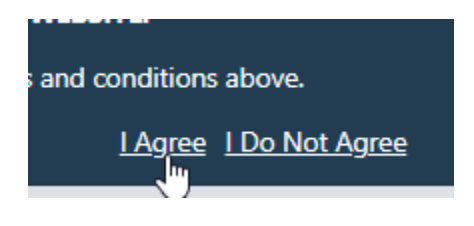

Click on this bottommost link...

| ASAM CONTINUUM <sup>™</sup>                                                                                                    |
|----------------------------------------------------------------------------------------------------|
|                                                                                                    |
| ASAM CONTINUUM™ TRAINING                                                                                                    |
| IT IS STRONGLY ENCOURAGED THAT ALL USERS REVIEW ALL ASAM TRAINING MATERIALS AND USER GUIDES, LOCATED <u>HERE</u> ON THE ASAM CONTINUUM™ WEBSITE, PRIOR TO ADMINISTERING ANY ASAM TOOL. |
| L HAVE REVIEWED ALL ASAM CONTINUUM™ TRAINING MATERIALS<br>I WILL REVIEW THE ASAM GONTINUUM™ TRAINING MATERIALS AT A LATER TIME                                                         |

Complete all Sections until you see 100% Complete in all Sections. Any incomplete items are highlighter after you save any section.

| ASAM CON<br>THE ASAM CRITERIA | NTINUUM <sup>®</sup><br>DECISION ENGINE |
|-------------------------------|-----------------------------------------|
| v.3.5.0                       |                                         |
| ? Q & A Knowledgeb            | ase and Training                        |
| General Informa               | tion                                    |
| Section                       | % Complete                              |
| General Information           | 0% 🤟                                    |
|                               |                                         |

Submit button will showup only after you completed and saved each section. Click on Submit button

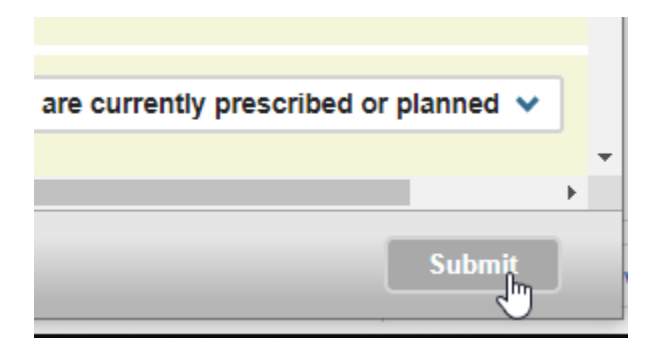

## Complete Level of Care Review and then hit Continue button

| Level of Care Review                                                                                                    |                                                                                                    |          |        |
|----------------------------------------------------------------------------------------------------|----------------------------------------------------------------------------------------------------|----------|--------|
| There was a discrepancy between your acceptable level(s) of can<br>ASAM refine the algorithm, please provide as much detail abou           | re and ASAM CONTINUUM™ final recommended level(s) of care. In t<br>t why you think your recommendations are justified. | order te | o help |
| Clinician's acceptable level(s) of care.                                                                                                   | ASAM CONTINUUM™ final recommended level(s) of care.                                                                    |          |        |
| None                                                                                                    | Care Level Not Met                                                                                                    |          |        |
| Reason for disagreement between your acceptable<br>level(s) of care and ASAM CONTINUUM <sup>™</sup> final<br>recommended level(s) of care? | Lack of physical access (e.g. transportation, mobility)                                                                | *        | Rvw00  |
| Please provide further explanation:                                                                                                    | t                                                                                                    | /        | Rvw00N |
|                                                                                                    | This is a Demo Site do not enter any actual PHI.                                                                       |          |        |
|                                                                                                    | I                                                                                                    | Contir   | ue     |

# You will get this on successful completion it.

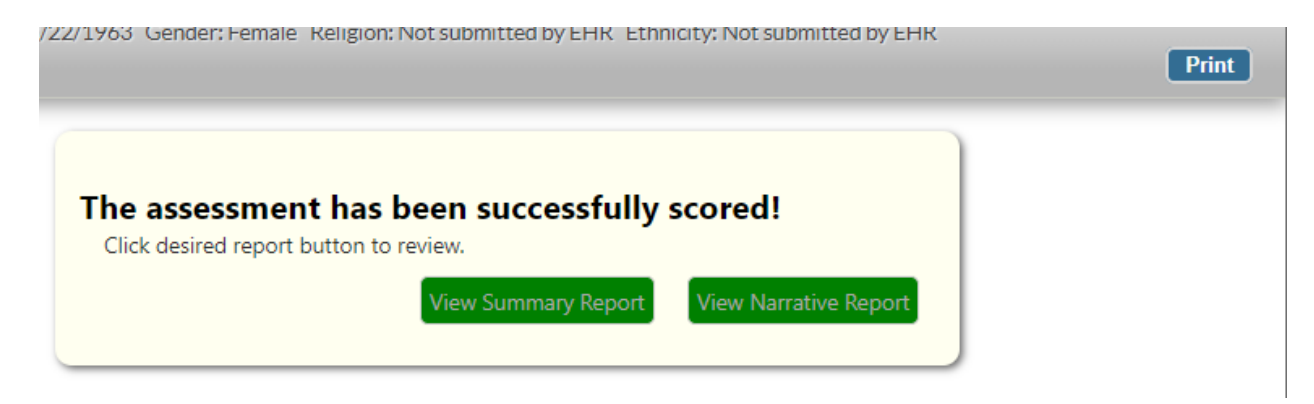

You then exit ASAM CONTINUUM by hitting this Right top X button...

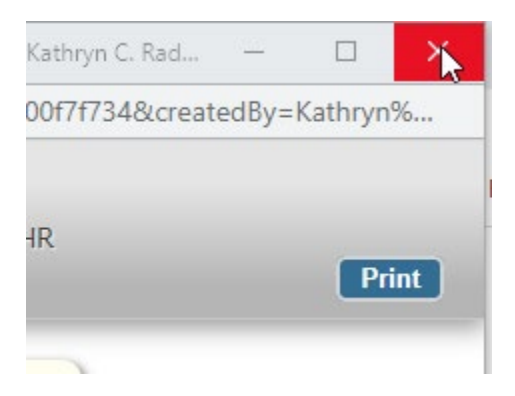

You will now see this in MHWIN for this client...

## Change link is to sign it.

Open in ASAM CONTINUUM link to change contents of already saved ASAM CONTINUUYM. Synchronize Assessment is to add/update 2 Attachments.

#### 1 ASAM CONTINUUM Assessment

| Date 🗢   | Staff            | Provider            | A SAM CONTINUUM <sup>™</sup> Status ♥▼                                | Signature<br>Status       | Add ASAM CONTINUUM Assessmen                      |
|----------|------------------|---------------------|-----------------------------------------------------------------------|---------------------------|---------------------------------------------------|
| 07/19/20 | 21 Kathryn<br>C. | Beginning<br>Step - | Assessment Not Complete<br>Created in ASAM CONTINUUM <sup>™</sup> on: | UN SIGNED<br>SIGNATURE S: | Change View Delete                                |
|          | Radamis          | Genessee<br>1       | 07/19/2021 01:17:57 PM                                                | Kathryn<br>Radamis        | Open in ASAM CONTINUUM™<br>Synchronize Assessment |
| 0 Attac  | hments           |                     |                                                                       |                           | 4                                                 |

Click on OK button when you see this after you clicked on Synchronize Assessment link.

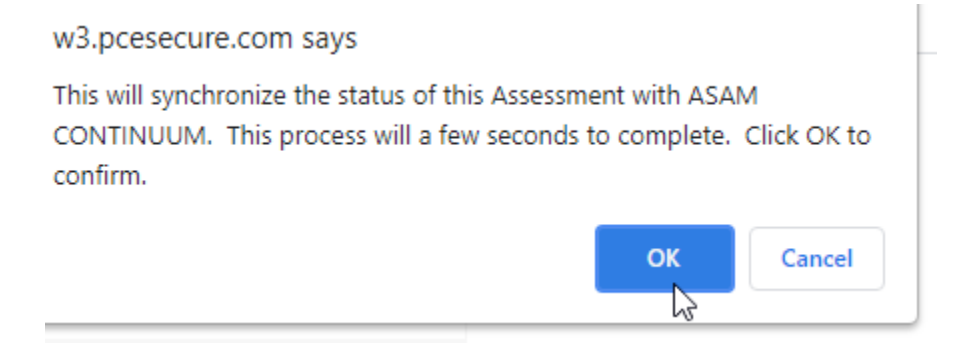

Click on OK Button when you see this page...

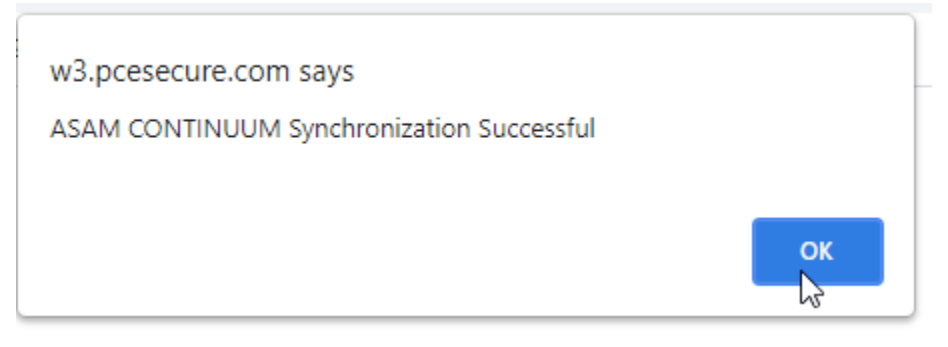

Previously you see 0 ( zero ) Attachments. Now you see 2 Attachments.

TASAM CONTINUUM Assessment

| Date 🗢 💌      | Staff                    | Provider                             | A SAM CONTINUUM™ Status ♥▼                                                                                                    | Signature<br>Status                           | Add ASAM CONTINUUM Assessment                                                                |  |  |
|---------------|--------------------------|--------------------------------------|----------------------------------------------------------------------------------------------------|-----------------------------------------------|----------------------------------------------------------------------------------------------|--|--|
| 07/19/2021    | Kathryn<br>C.<br>Radamis | Beginning<br>Step -<br>Genessee<br>1 | Assessment Complete<br>Created in ASAM CONTINUUM <sup>™</sup> on:<br>07/19/2021 01:17:57 PM<br>Completed in ASAM CONTINUUM <sup>™</sup> on:<br>07/19/2021 02:30:23 PM | unsigned<br>signatures:<br>Kathryn<br>Radamis | <u>Change View Delete</u><br><u>Open in ASAM CONTINUUM™</u><br><u>Synchronize Assessment</u> |  |  |
| 2 Attachments |                          |                                      |                                                                                                    |                                               |                                                                                              |  |  |

# Click on 2 Attachments tab to get access to these 2 attachments.

| i | АЗАМ | CONT | NUOUNI | Аззеззніени |  |
|---|------|------|--------|-------------|--|
|   |      |      |        |             |  |

| Date 🕈 💌                                                                                            | Staff                                                                                                    | Provid                                                                            | er       | ASAM CONTIN                                                                                                | UUM™ Status ♥▼                                           | Signature<br>Status                           | Add ASAM C                                                                                   | ONTINUUM Assessment                  |  |
|----------------------------------------------------------------------------------------------------|----------------------------------------------------------------------------------------------------|-----------------------------------------------------------------------------------|----------|----------------------------------------------------------------------------------------------------|----------------------------------------------------------|-----------------------------------------------|----------------------------------------------------------------------------------------------|--------------------------------------|--|
| 07/19/2021                                                                                          | Kathryn<br>C.<br>Radamis                                                                                                  | Beginni<br>Step -<br>Geness<br>1                                                  | ng<br>ee | Assessment Col<br>Created in ASAM CON<br>07/19/2021 01:17:57<br>Completed in ASAM C<br>07/19/2021 02:30:27 | mplete<br>NTINUUM™ on:<br>7 PM<br>CONTINUUM™ on:<br>3 PM | unsigned<br>signatures:<br>Kathryn<br>Radamis | <u>Change View Delete</u><br><u>Open in ASAM CONTINUUM™</u><br><u>Synchronize Assessment</u> |                                      |  |
| Attachmen                                                                                           | Attachments                                                                                                    |                                                                                   |          |                                                                                                    |                                                          |                                               |                                                                                              |                                      |  |
| Date/Type                                                                                           |                                                                                                    |                                                                                   | Atta     | ched By                                                                                                    | Comments                                                 |                                               |                                                                                              | Scan Attachment<br>Upload Attachment |  |
| 07/19/2021<br>ASAM CONTINUUM-Summary<br>Report<br>Kathryn C Radamis<br>on 07/19/2021<br>02:48:11 PM |                                                                                                    | ASAM CONTINUUM Assessment Summary Report PDF Change Delete View Upl<br>downl **** |          |                                                                                                    | Change Delete View Upload                                |                                               |                                                                                              |                                      |  |
| 07/19/2021<br>ASAM CO<br>Report                                                                     | 77/19/2021 Kathryn C Radamis ASAM CONTI<br>ASAM CONTINUUM-Narrative on 07/19/2021 dow →→→→→→→→→→→→→→→→→→→→→→→→→→→→→→→→→→→ |                                                                                   |          | ASAM CONTINUUM Ass<br>dow ===>                                                                             | essment Narrati                                          | ve Report PDF                                 | Change Delete View Upload                                                                    |                                      |  |